## Přístup ke studijním materiálům v e-learningovém systému LMS Unifor na Pedagogické fakultě Univerzity Palackého v Olomouci

Pro vstup do e-learningového systému LMS Unifor slouží přihlašovací stránka na adrese <u>http://unifor.upol.cz/pedagogicka/</u>. Na této stránce je třeba zadat následující přihlašovací údaje (vše psáno malými písmeny):

uživatelské jméno: **akreditace\_all** heslo: **akreditacepdf** 

| C Unifor Live - Internet Explorer                                                                                           |                                                                                      |
|----------------------------------------------------------------------------------------------------|--------------------------------------------------------------------------------------|
|                                                                                                    | <u>۲</u> † ★ ¤                                                                       |
| Learning Management System                                                                                                  | € ⊕                                                                                  |
|                                                                                                    | uživatelské jméno<br>akreditace_all<br>heslo<br>•••••••••••••••••••••••••••••••••••• |
| Soubory ke stažení<br>Prezentace DIV a E-learning (2014)<br>Prezentace-DIV_E-learning<br>Průvodce novým vzhledem<br>Uniforu | Podpora<br>email: unifor.pdf@upol.cz<br>tel: +420 585 635 040                        |
| NET                                                                                                    | © Net University s.r.o.                                                              |

Po kliknutí na oranžové tlačítko "**přihlásit**" se objeví prostředí systému LMS Unifor s nabídkou studijních materiálů, které jsou z důvodu přehlednosti uspořádány ve "stromové struktuře" – kurz "Akreditace" obsahuje 15 modulů odpovídajících jednotlivým pracovištím (katedrám, ústavům) Pedagogické fakulty. V každém modulu se pak nacházejí studijní materiály příslušného pracoviště.

Na nabídku modulů se studijními materiály lze kdykoliv přejít kliknutím na položku "**Studentská** část" v horním modrém menu. Pro ukončení práce se systémem je třeba v tomto menu kliknout na položku "**Odhlášení**" nebo použít příslušnou ikonu (viz dále), v případě potřeby je možno využít i položku "**Nápověda**". Ostatní položky horního menu není nutno používat.

Každý modul, studijní materiály v něm a i celý kurz lze v případě potřeby zobrazit ("rozbalit") pomocí ikony \_\_\_\_\_ a skrýt ("zabalit") pomocí ikony \_\_\_\_\_ .

Pozn.: při rozbalení studijního materiálu se zobrazí informace o průběhu studia, Otevření daného studijního materiálu (tj. přístup k jeho obsahu) se provádí kliknutím na jeho název (viz dále).

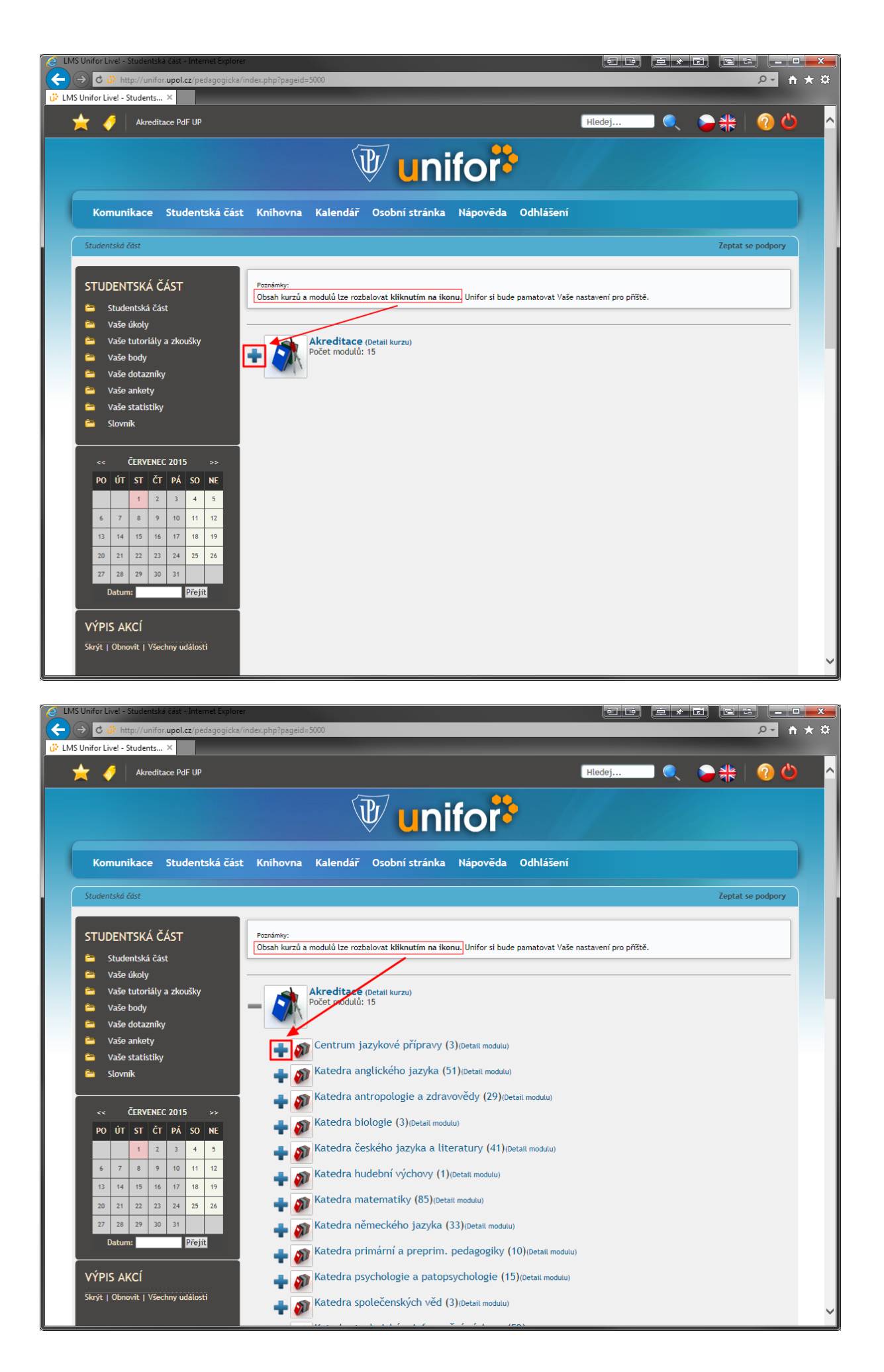

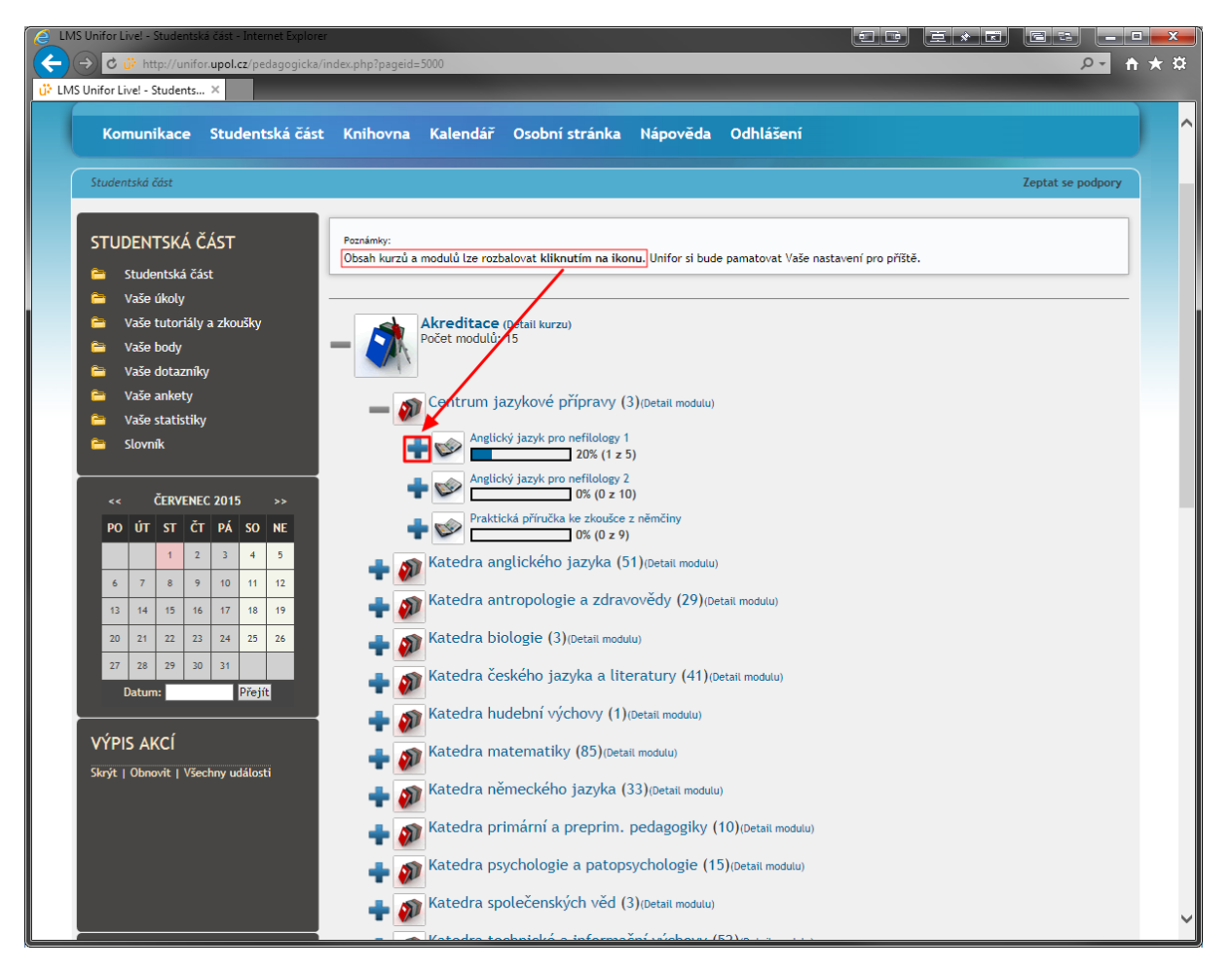

Otevření daného studijního materiálu (tzv. disciplíny) se provede kliknutím na příslušný název:

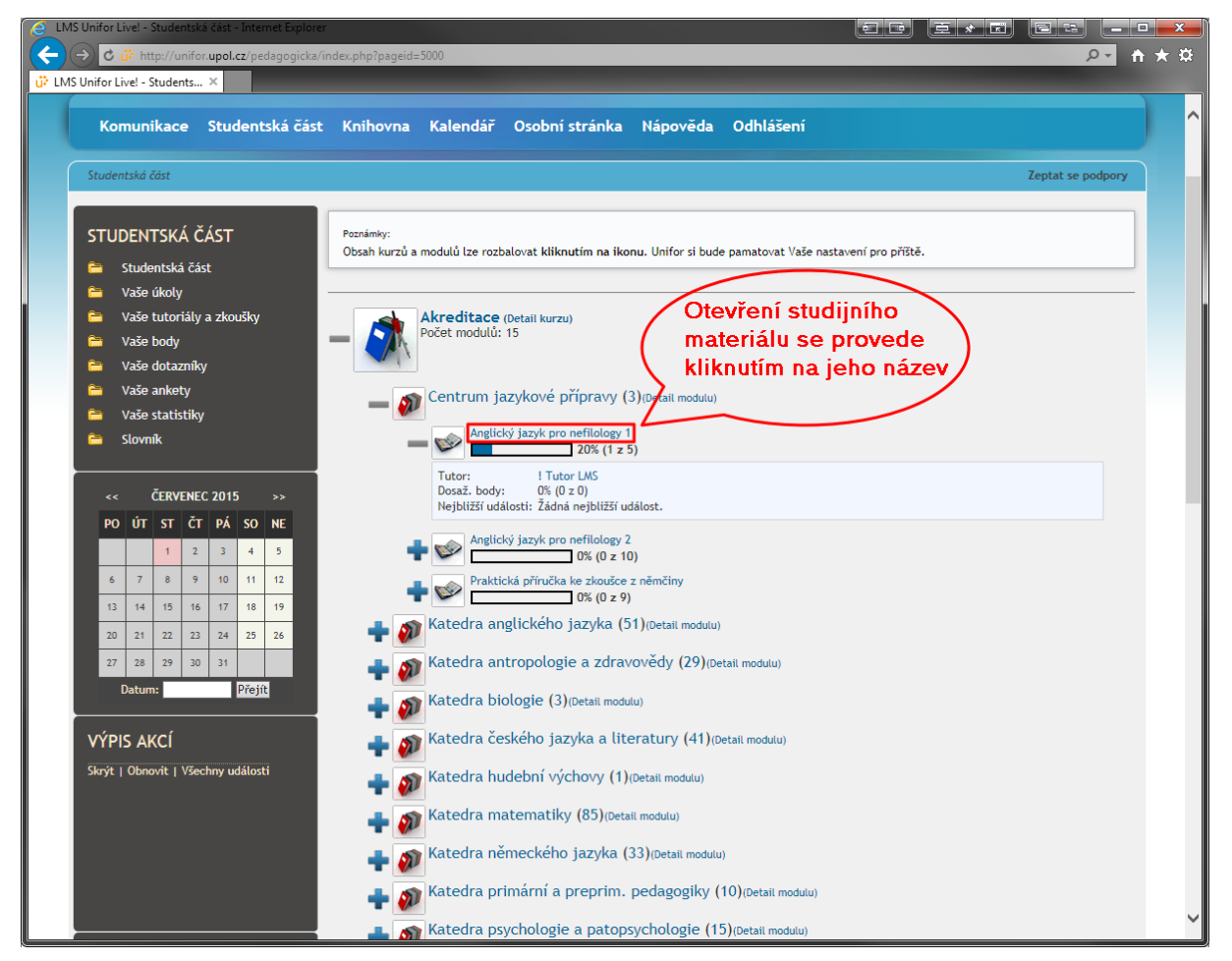

Podobně jako u kurzu a modulů lze rozbalovat či sbalovat i jednotlivé sekce studijního materiálu, a to pomocí ikony .

Tyto akce lze provést i pro všechny sekce najednou kliknutím na odkaz "**rozbalit vše**", resp. "**sbalit vše**":

| LMS Unifor Live! - Disciplína - Internet Explorer                                                                                                    | ee exe es <b>-</b>                                                                                                    |  |
|----------------------------------------------------------------------------------------------------|----------------------------------------------------------------------------------------------------|--|
|                                                                                                    | index.php?pageid=5002&id_dbound=7523                                                                                                    |  |
| 🗘 LMS Unifor Livel - Disciplína 🗙                                                                                                    |                                                                                                    |  |
| 🚖 🎻 🛛 Akreditace PdF UP                                                                                                    | 🛛 🕹 🕹 🗠 🔤                                                                                                    |  |
| <b>Unifor</b>                                                                                                    |                                                                                                    |  |
| Komunikace Studentská část Knihovna Kalendář Osobní stránka Nápověda Odhlášení                                                                                        |                                                                                                    |  |
| Studentská část > Disciplína                                                                                                    | Zeptat se podpory                                                                                                    |  |
| STUDENTSKÁ ČÁST<br>Studentská část<br>Vaše úkoly<br>Vaše tutoriály a zkoušky<br>Vaše body<br>Vaše body<br>Vaše dotazníky<br>Vaše ankety<br>Vaše statistiky<br>Slovník | Disciplina: Zhjičký jazyk pro nefilology 1<br>Anglický jazyk pro nefilology 1<br>Tisknout   Vaše třída   Požadavky a sylabus   Vytvořit diskuzi k disciplině   Pov at zprávu třídě   Poslat zprávu garanter   Statistika<br>Obsah discipliny (5)<br>Testy (1)<br>Užitečné odkazy (3)<br>Kličová slova (42) |  |
| CERVENEC 2015 >>   PO ÚT ST ČT PÁ SO NE   I 1 2 3 4 5   6 7 8 9 10 11 13                                                                                              | jednotlivé<br>sekce                                                                                                    |  |

Studijní materiály jsou k dispozici zpravidla v "interaktivní" formě, tj. rozděleny po jednotlivých kapitolách a příp. i obsahující další prvky (interaktivní úkoly, testy, animace). Přístup ke kapitolám je možný po kliknutí na jejich název:

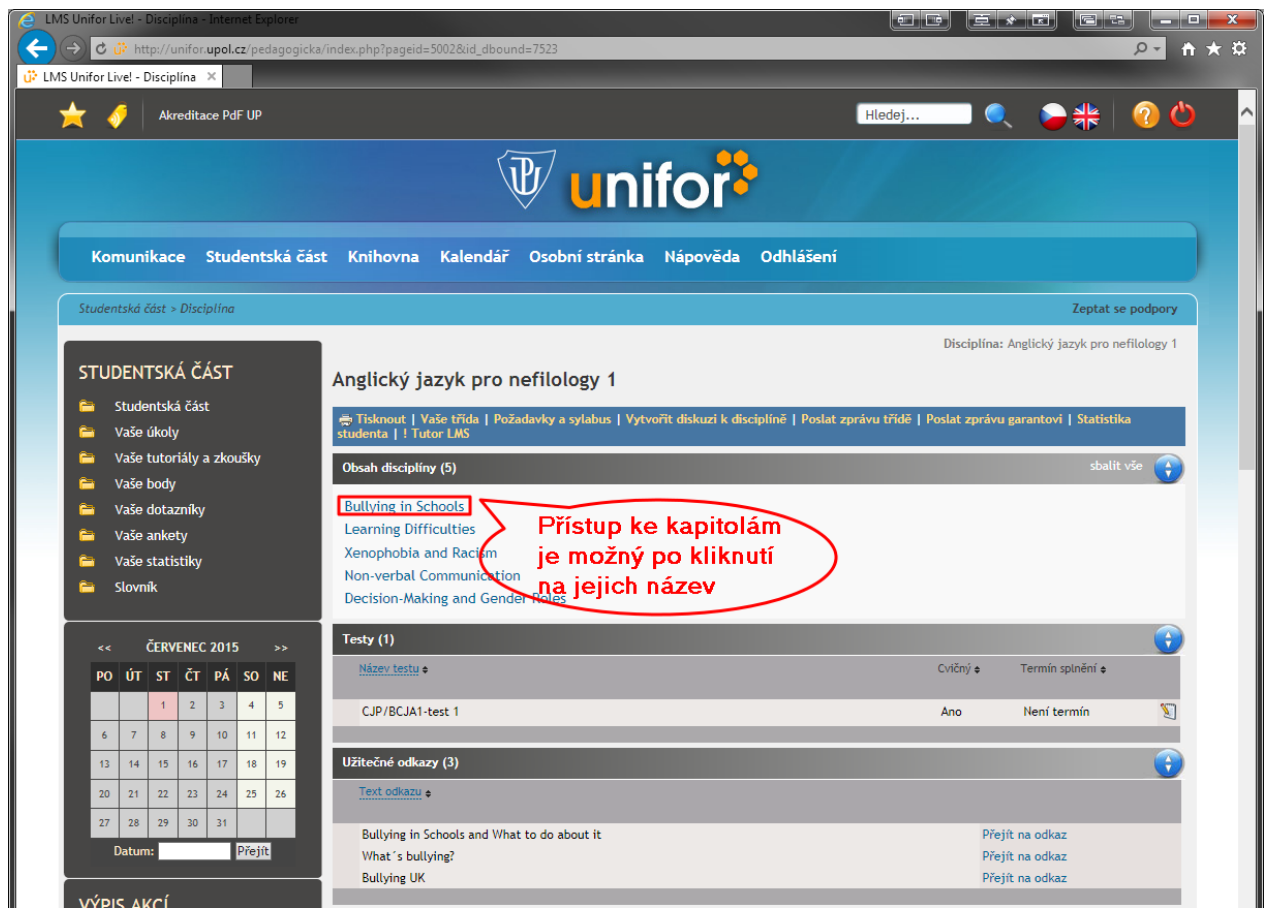

Některé studijní materiály (příp. jiné doplňkové materiály) jsou k dispozici ve formě souboru ke stažení, zpravidla v obecně rozšířeném formátu PDF, který lze prohlížet prakticky na všech platformách (PC, MAC, tablety, mobily atd.). Stažení (otevření, uložení) se provede kliknutím na ikonu příslušného souboru:

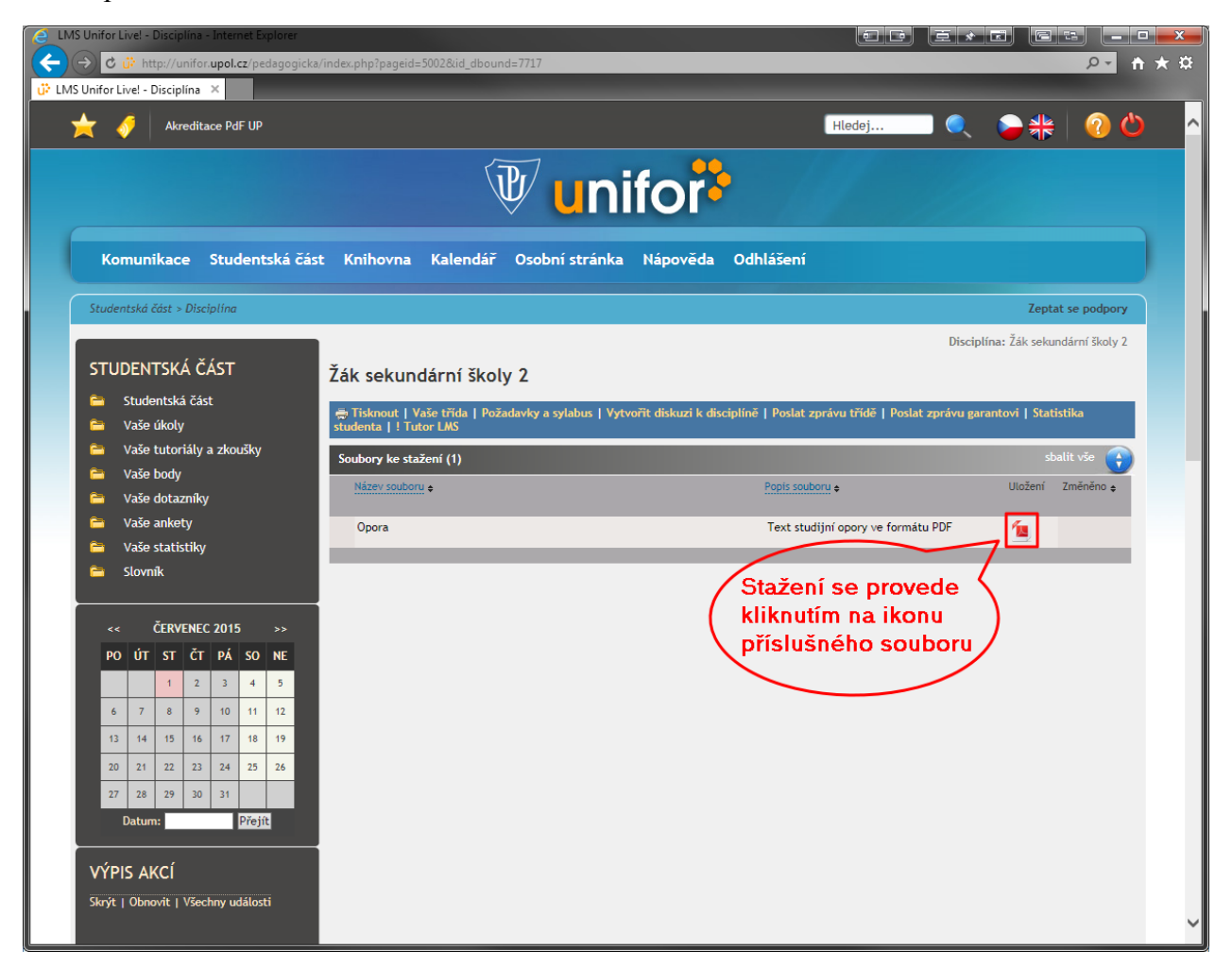

Možná je i kombinace obou předchozích způsobů, tj. studijní text je rozdělen na jednotlivé kapitoly, přičemž každá z nich je pak tvořena souborem ve formátu PDF.

Pro ukončení práce se systémem lze buď využít položku "**Odhlášení**" v horním modrém menu nebo ikonu v pravém horním rohu:

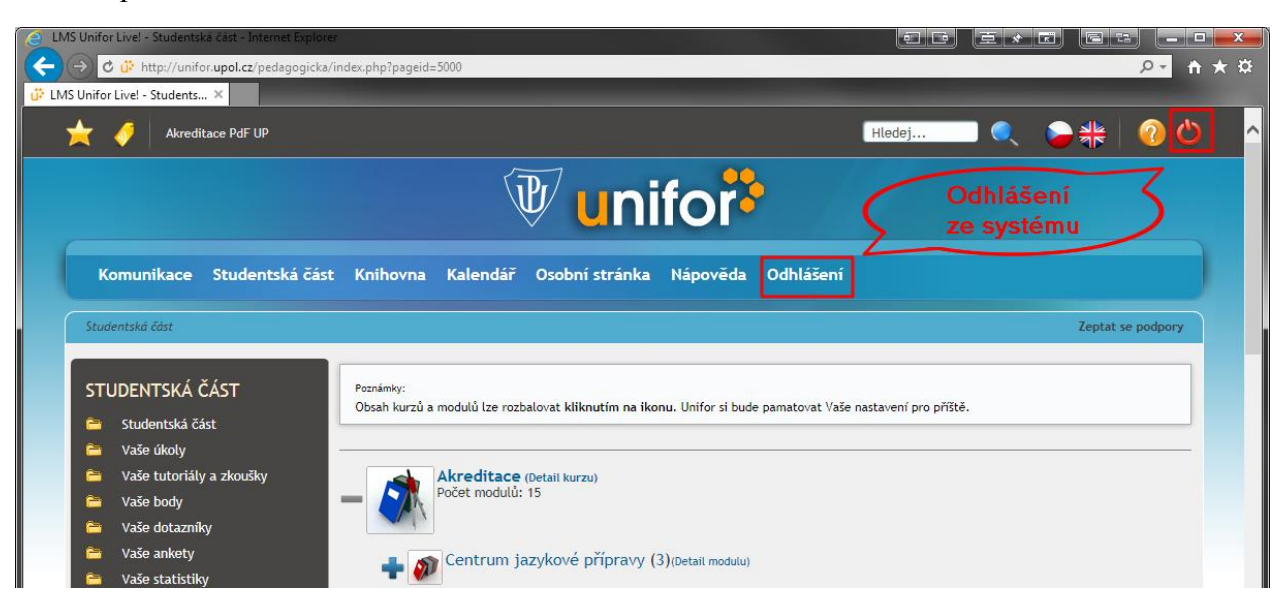